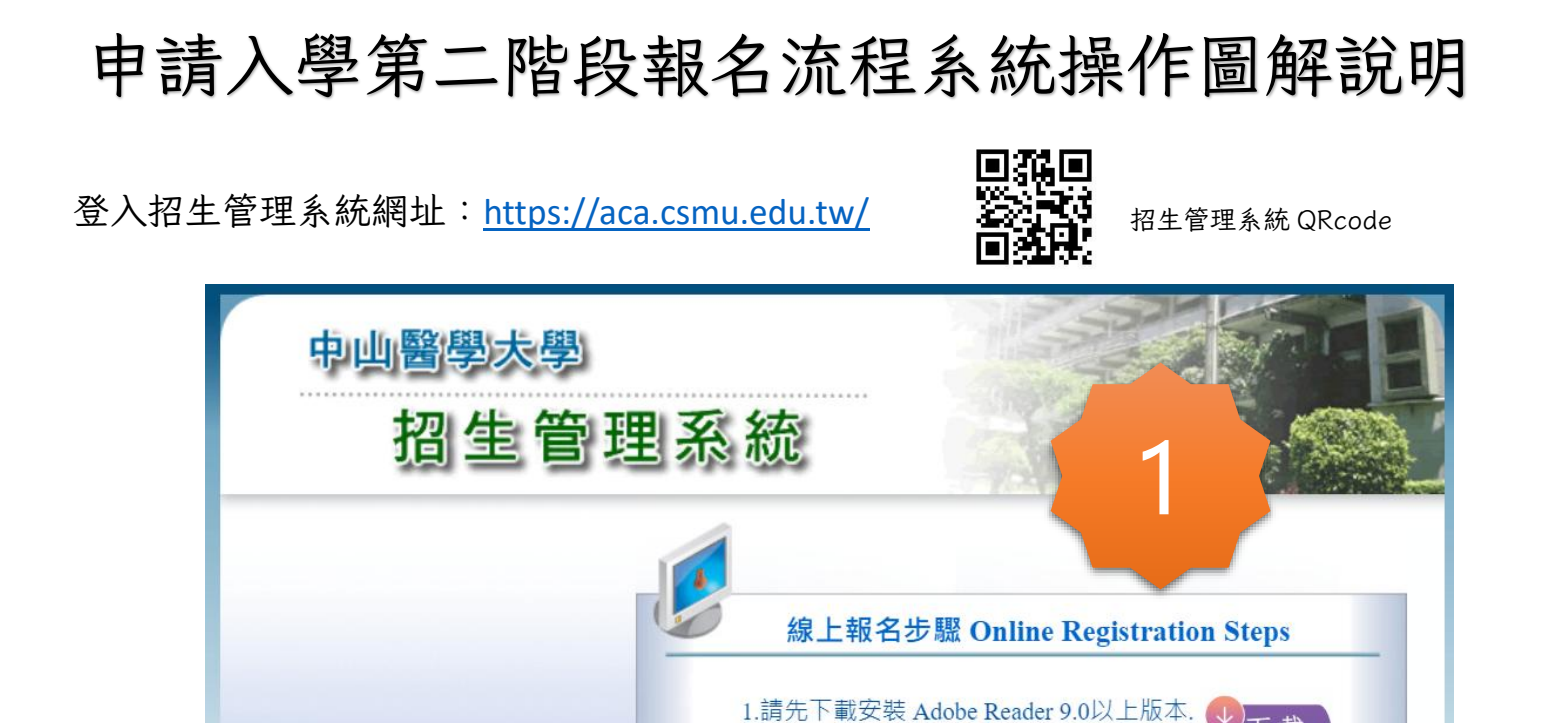

Please download and install Adobe Reader

tion Inquiry and Printin

Enter Registration Information.

3.考生相關資料查詢及列印

version 9.0 or above.

2. 輸入報名資料

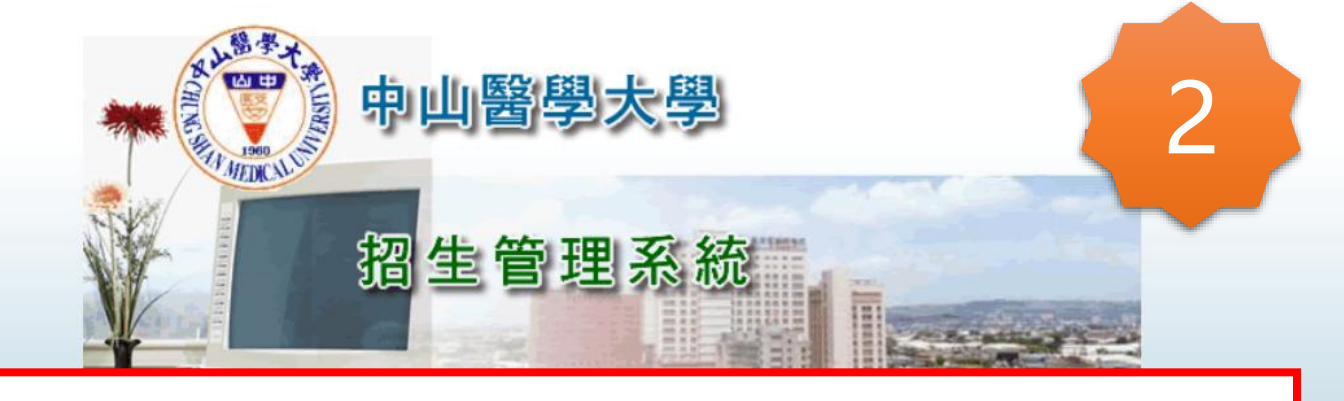

- 1. 選擇當學年度大學甄選入學招生考試
- 2. 輸入考生:身分證號(或居留證號碼)

選擇

【登入】

3. 輸入考生: 學測應試號碼

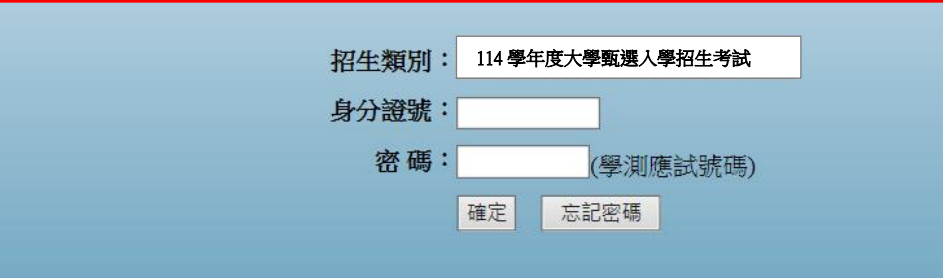

シト載 DOWNLOAD

報名

登

建議瀏覽解析度:1024 X 768;建議使用瀏覽器: IE6.0 以上

## 考生資料確認、繳費: 中山醫學大學 Chung Shan Medical University 💦 🛛 📔 🛛 🗍 🕹 🛛 🛔 🛔 All a ⑦登入學制:112學年度大學甄選入學招生考試 💦 招 生 管 理 系 統 目前登入使用者: 考生姓名 先生/小姐 考生查詢及列印 EA0909-考生基本資料確認 學測應試號碼 報名系所組別 \_09122-ATM繳款代號杳詢 資料確認 繳款代號 0910-考生選填應試時段 詳細內容(尚未確認) \*\*\*資料確認後才能產生ATM帳號\*\*\* 醫學檢驗暨生物技術學系 一般考生 ÷. 0911-面試可選填人數查詢 - 說明-1、完成繳費後請務必自行選擇面試梯次方完成報名手續。 2、繳費及選填面試日期於112/5/7下午21:00截止。 3、本系統為全校所有招生公版,考生資料為甄選委員會匯入只需確認基本資料欄位正確即可。 ※考試科目欄位及照片為研究所招生使用,請注意本系統未轉入考生相片。 4、繳費完成可至【09122】-ATM繳款代號查詢看繳費日期,若有顯示日期表示已繳費成功。 5、若有要變更資料者,可 E'mail至招生組 cs168@csmu.edu.tw,請先按確認後方可產生繳費條碼及選填梯次,招生組會在後端進行修正。 6、為鼓勵報考本校,己完成二個學系繳費並要選填本校第三及第四個學系考生,將免繳報名費;請致電招生組,經審核後會開放選填梯次權限。 中山醫學大學 Chung Shan Medical University |登出|首頁| 11 ⑥登入學制:112學年度大學甄選入學招生考試 1 《招生管理系統 目前登入使用者: 先生/小姐 考生查詢及列印

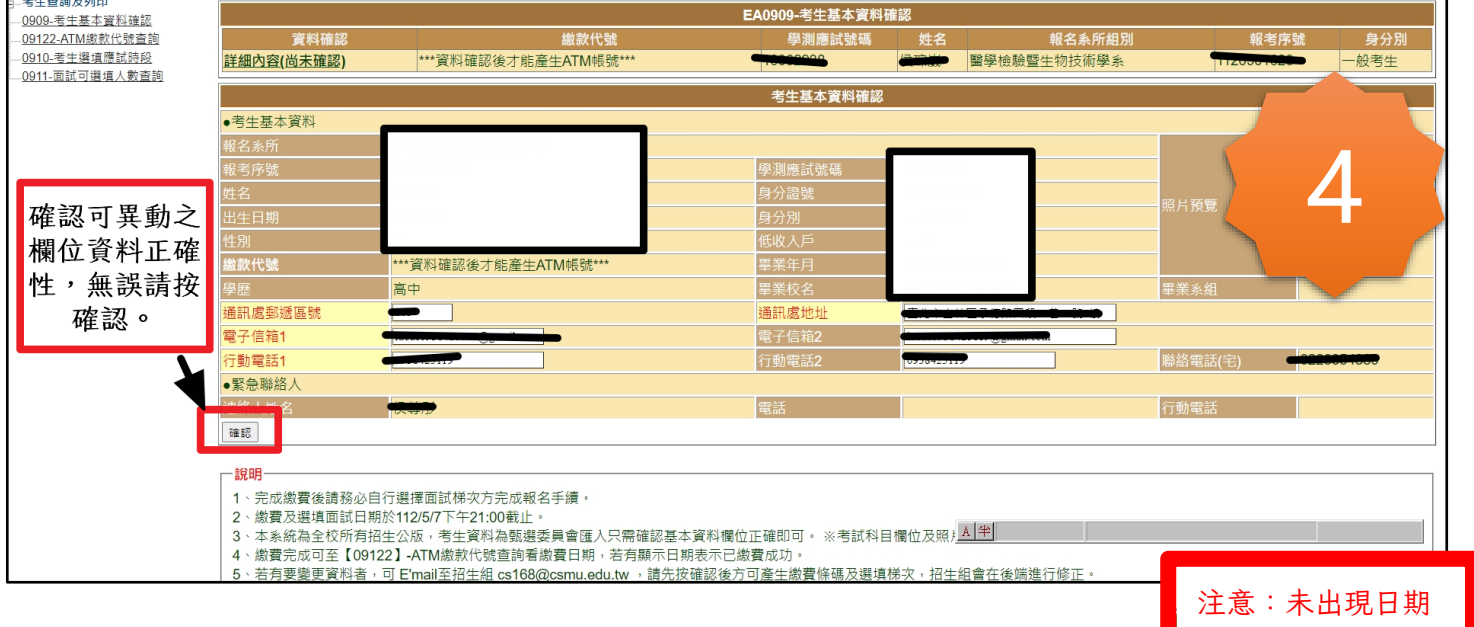

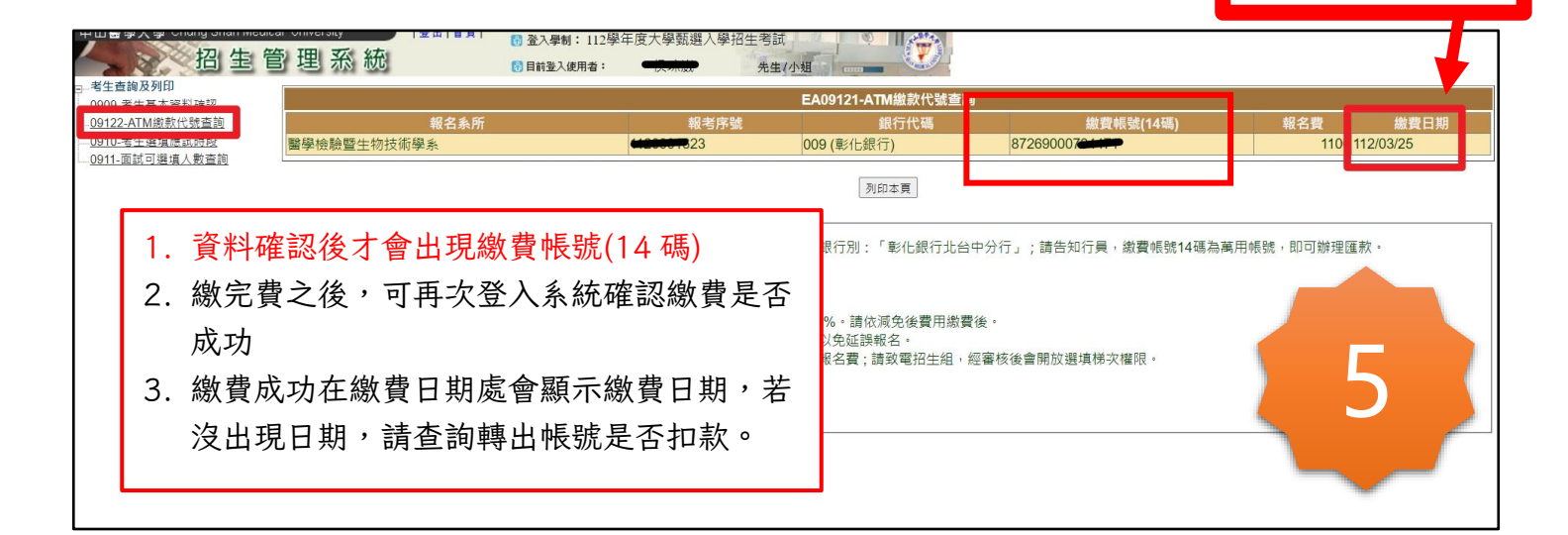

表示繳費失敗

尚未繳費

繳費日期

## 繳費後,選填面試梯次:

再次登入招生管理系統:<u>https://aca.csmu.edu.tw/</u>,步驟如第1頁,點選<u>0910-考生選填應試時段</u>

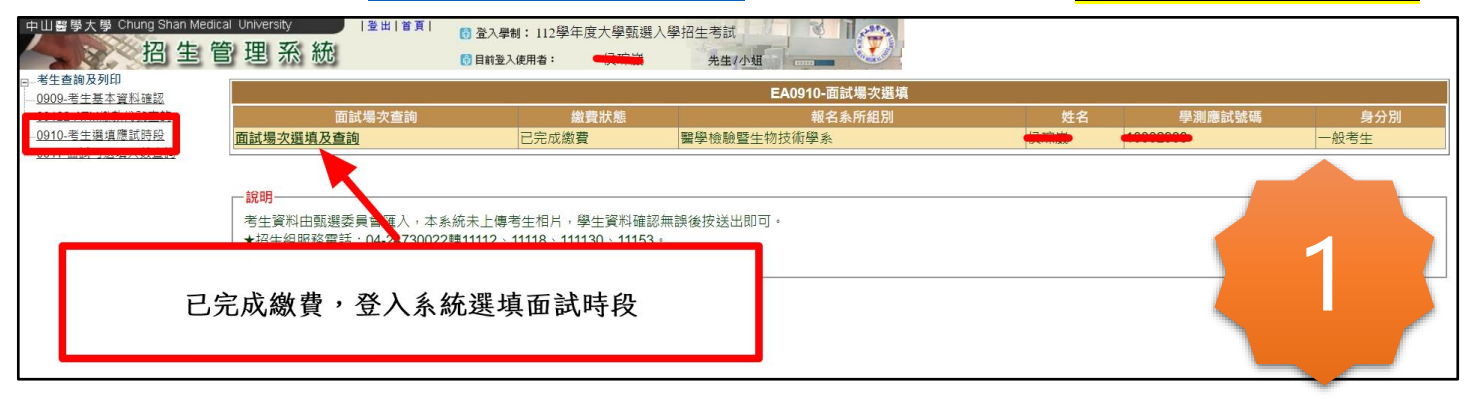

| ● 招生管理系統                             | ×                                            | +                             |                                                                 |                                                                                                    |                |           |             |         | ~               |          | ×     |
|--------------------------------------|----------------------------------------------|-------------------------------|-----------------------------------------------------------------|----------------------------------------------------------------------------------------------------|----------------|-----------|-------------|---------|-----------------|----------|-------|
| ← → C ☆ 🔒 aca.csmu.edu.tw/Index.aspx |                                              |                               |                                                                 |                                                                                                    |                |           |             | 0       | • Q 🖻 🕁         |          |       |
| 大學辦理特殊選才招生                           | # 大學博覽                                       | 大學博覽會-管                       |                                                                 |                                                                                                    |                |           |             | 務(新)    | 🔁 教職員資訊系統 🥇     |          |       |
| 中川醫學大學 Chung Shan Medic:             | al University                                | 祭田 具旦                         | aca.csmu.edu.tw 顯不                                              |                                                                                                    |                |           |             |         |                 |          |       |
| 四日間                                  | 1 理系統                                        |                               | 面試場次資料確認後不可再更                                                   | 改,確定送出資料 ?                                                                                                    |                |           |             |         |                 |          |       |
| □ 考生查詢及列印                            |                                              |                               |                                                                 |                                                                                                    | ſ              | 確定        | 取為          |         |                 |          |       |
| <u>0909-考生基本資料確認</u>                 | -                                            | 石封倡力 李韵                       |                                                                 |                                                                                                    | U              |           | 41,743      | 卅夕      | 题彻底针转加          | 自び       | 2 문II |
| <u>0910-考生選填應試時段</u>                 | 面試場次選填及查                                     |                               | 已完成繳費                                                           | 醫學檢驗暨生物                                                                                                    | 技術學系           |           |             | 灶石      | "学"月18日14日5月14日 | 一般考生     | נא נ  |
|                                      | -                                            |                               |                                                                 | 醫學檢驗                                                                                                    | 暨生物技術          | 防學系 面試問   | 寺間選填        |         |                 |          |       |
|                                      | 考試科目                                         | 3 場                           | 次                                                               | 面試報到時間                                                                                                    |                |           |             | 選填人數    | 已選填人            | 數        | 說明    |
| 1.點選場次                               | 「記式                                          | 0 6A                          | 112/05/27 08:30~08:4                                            | )                                                                                                    |                |           | 12          |         | 0               | 6A       |       |
| 2 跳出確認書面,                            | 目目式<br>同意式                                   | 0 6B                          | 112/05/27 10:10~10:20                                           | )                                                                                                    |                |           | 14          |         | 0               | 6B<br>6C |       |
| 按確定後送出                               | 百武                                           | 0 6D                          | 112/05/27 14:50~15:0                                            | )                                                                                                    |                |           | 20          |         | 0               | 6D       |       |
| (送出後不可再修                             | <b>訂訂</b>                                    | 07A                           | 112/05/28 08:30~08:44                                           | )                                                                                                    |                |           | 12          |         | 0               | 7A       |       |
| (赵山復小弓丹修                             |                                              | • 7B                          | 112/05/28 10:10~10:20                                           | )                                                                                                    |                |           | 14          |         | 0               | 7B<br>7C |       |
| ШЕ !)                                | ī試                                           | 0 7D                          | 112/05/28 14:50~15:0                                            | )                                                                                                    |                |           | 20          |         | 0               | 7D       |       |
|                                      |                                              |                               |                                                                 |                                                                                                    | 確認送出           | 面試時間      |             |         |                 |          |       |
|                                      | 「已避憤人物」                                      |                               | 以你祖女書面トミ祖ウ「已選慎」                                                 | 、動、動空、備供会ま                                                                                                    | ≤。審図選          | 計画人 動いる:  | 统党下已完成避慎。   | 人動為主。   |                 |          |       |
|                                      |                                              |                               |                                                                 |                                                                                                    |                |           |             | (xx///o |                 |          |       |
|                                      | 一說明                                          |                               |                                                                 |                                                                                                    |                |           |             |         |                 |          |       |
|                                      | 考生資料由甄選                                      | 委員會匯入,本系                      | 統未上傳考生相片,學生資料確認                                                 | 22. 金子子 10. 金子子 10. 金子子子 10. 金子子 10. 金子子 10. 金子子 10. 金子子 10. 金子子 10. 金子子 10. 金子子 10. 金子子 10. 金子子 10. 金子子 10. 金子子 10. 金子子 10. 金子子 10. 金子子 10. 金子子 10. 金子子 10. 金子子 10. 金子子 10. 金子子 10. 金子子 10. 金子子 10. 金子子 10. 金子子 10. 金子子 10. 金子子 10. 金子子 10. 金子子 10. 金子子 10. 金子子 10. 金子子 10. 金子子 10. 金子子 10. 金子子 10. 金子子子 10. 金子子子 10. 金子子子 10. 金子子子 10. 金子子子 10. 金子子子 10. 金子子子 10. 金子子子子 10. 金子子子子子子子子子子子子子子子子子子子子子子子子子子子子子子子子子子子子 |                |           |             |         |                 |          |       |
|                                      | <ul> <li>★招生組服務電</li> <li>★招生組及試路</li> </ul> | 話:04-24730022車<br>中心服務電話 04-3 | 專11112 × 11118 × 111130 × 11153<br>6097127 04-36098795 04-36097 | 。<br>156 04-36097151                                                                                                    |                |           |             |         |                 |          |       |
|                                      |                                              |                               |                                                                 |                                                                                                    |                |           |             |         |                 |          |       |
| 中山醫學大學 Chung Shan Medica             | al University                                | 登出 首頁                         | 内 取3 単制・113 際午 府 十 線 新 避<br>                                    | λ 腐辺生素試                                                                                                    | R              | 2574.     |             |         |                 |          |       |
| 招生管                                  | 會理系統                                         |                               | <ul> <li>目前登入使用者:</li> </ul>                                    | 先生/小姐                                                                                                    | Torrest and    |           |             |         |                 |          |       |
| 日-考生查詢及列印                            |                                              |                               |                                                                 |                                                                                                    | <b>夕岡</b> 太司   | 湖市相大      |             |         |                 |          |       |
|                                      | 羅埴狀鮠                                         |                               | 報名冬所                                                            | 老試科日                                                                                                    | 合学系<br>1<br>場次 | 进具场火      | 面試報到時       | 88      | 口獲增             | $\prec$  | -     |
| 0011 而試可選擇人動态的                       | ALL SETUX ALLA                               | 醫學檢驗暨生物排                      | 支術學系                                                            | 面試                                                                                                    | 6A             | 112/05/27 | 08:30~08:40 | 100     | 12              |          | 5     |
|                                      |                                              | 醫學檢驗暨生物排                      | 支術學系                                                            | 面試                                                                                                    | 6B             | 112/05/27 | 10:10~10:20 |         | 14              |          |       |
|                                      |                                              | 醫學檢驗暨生物排<br>醫學檢驗歷生物排          | 支術學系<br>古術學系                                                    | 面試                                                                                                    | 6C<br>6D       | 112/05/27 | 13:00~13:10 |         | 15              |          |       |
|                                      |                                              | 醫學檢驗暨生物排                      | 支術學系                                                            | 面試                                                                                                    | 7A             | 112/05/28 | 08:30~08:40 |         | 12              | 0        |       |
|                                      | 已選填                                          | 醫學檢驗暨生物技                      | 支術學系                                                            | 面試                                                                                                    | 7B             | 112/05/28 | 10:10~10:20 |         | 14              | 1        |       |
|                                      |                                              | 醫學檢驗暨生物排<br>醫學檢驗歷生物排          | 支術學系<br>5術學系                                                    | 面試 面試                                                                                                    | 7C<br>7D       | 112/05/28 | 13:00~13:10 |         | 20              | 0        |       |
|                                      |                                              |                               | ×111-1-25                                                       | Tarrel Phone                                                                                                    |                | 11200020  |             |         |                 |          |       |
|                                      |                                              |                               |                                                                 |                                                                                                    |                |           |             |         |                 |          |       |
| 44-1-                                | 了五针样                                         | 一一一一一一                        | 立つ                                                              |                                                                                                    |                |           | 記完成選填ノ      | く數為主。   |                 |          |       |
| 找心、                                  | 」面武術                                         | 入心図別                          | † :                                                             |                                                                                                    |                |           |             |         |                 |          |       |
| 諸再二                                  | 次登入系                                         | 統,點選                          | ¥ <mark>0911-面試可</mark>                                         | 强填人數                                                                                                    | (杳謠            |           |             |         |                 |          |       |
|                                      |                                              |                               |                                                                 |                                                                                                    |                | <u>×</u>  |             |         |                 |          |       |
| ┃                                    | 『已選填                                         | 』,即為                          | 巡選填之時段                                                          | 0                                                                                                    |                |           |             |         |                 |          |       |
|                                      |                                              |                               |                                                                 |                                                                                                    |                |           |             |         |                 |          |       |
|                                      | 招生組公務信相                                      | :cs168@csmu.edu               | .tw                                                             |                                                                                                    |                |           |             |         |                 |          |       |
|                                      |                                              |                               |                                                                 |                                                                                                    |                |           |             |         |                 |          |       |